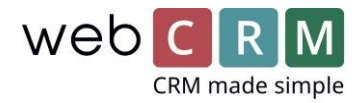

# Visma Addo – use

When you use the Visma Addo integration, wherever you have documents in webCRM, you can get them signed through Visma Addo. It is preferable to create PDF templates for offers, contracts etc. that should be signed. This can be done under Utilities -> Templates -> PDF templates (see separate guide).

## 1. Send a document for signing

Go to an entity and create/upload the document you want to get signed. Then click the Visma Addo icon in the document box and mark the document(s) you want to be signed and click the check-mark:

| ■ Documents →                 |   |   |                                          | Documents           |                               |      |   |                                          | 🤳 O      |                     |  |
|-------------------------------|---|---|------------------------------------------|---------------------|-------------------------------|------|---|------------------------------------------|----------|---------------------|--|
| Choose a file or drag it here |   |   |                                          |                     | Choose a file or drag it here |      |   |                                          |          |                     |  |
| Kontrakt                      |   |   |                                          |                     | Konti                         | rakt |   | 1.                                       |          |                     |  |
| ⊻                             | / | × | Ordrebekræftelse<br>Ordrebekræftelse.pdf | 19-04-2018<br>15 Kb | ⊻                             | /    | × | Ordrebekræftelse<br>Ordrebekræftelse.pdf | <b>*</b> | 19-04-2018<br>15 Kb |  |

As a default, the contact person from the entity is provided as a recipient and current user as Sender.

You can add other recipients from the organisation on the drop-down arrow and search if you want, or you can add external email addresses directly in the field if necessary. This requires that you fill out the name of the external person and that name will be used to address the recipient in the send out document.

Choose signing method (default is set in the configuration) and click send.

| < Initiate Signing ×<br>Visma Addo   1 document × |  |  |  |  |  |
|---------------------------------------------------|--|--|--|--|--|
| Recipients *                                      |  |  |  |  |  |
| Peter Mikkelsen 🛞 ck@test.dk 🔨                    |  |  |  |  |  |
|                                                   |  |  |  |  |  |
| ck@test.dk                                        |  |  |  |  |  |
| ck@test.dk                                        |  |  |  |  |  |
| Full name                                         |  |  |  |  |  |
| Cancel OK                                         |  |  |  |  |  |
|                                                   |  |  |  |  |  |

When the document is sent, you will see an icon showing that the signature is pending:

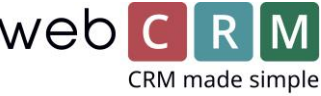

|                               |   | Ð |                                          |   |                  |                |  |  |
|-------------------------------|---|---|------------------------------------------|---|------------------|----------------|--|--|
| Choose a file or drag it here |   |   |                                          |   |                  |                |  |  |
| Kontrakt                      |   |   |                                          |   |                  |                |  |  |
| ⊻                             | / | × | Ordrebekræftelse<br>Ordrebekræftelse.pdf | G | 19-04<br>Pending | -2018<br>15 Kb |  |  |

#### 2. Receiving signature in webCRM

When the document is signed by the user, webCRM is updated. The original document is marked as signed, and the Signed document is uploaded.

|                               | J 0 |   |                                             |               |                      |  |  |  |  |
|-------------------------------|-----|---|---------------------------------------------|---------------|----------------------|--|--|--|--|
| Choose a file or drag it here |     |   |                                             |               |                      |  |  |  |  |
| Signed documents              |     |   |                                             |               |                      |  |  |  |  |
|                               | /   | × | Ordrebekræftelse<br>Ordrebekræftelse(1).pdf | Signed        | 12-05-2020<br>435 Kb |  |  |  |  |
| Kontrakt                      |     |   |                                             |               |                      |  |  |  |  |
| $\overline{\mathbf{A}}$       | /   | × | Ordrebekræftelse<br>Ordrebekræftelse.pdf    | Original<br>S | 19-04-2018<br>15 Kb  |  |  |  |  |

When you open the signed document, it has a Visma Addo identification number in the side and a signature in the end, e.g. like this: <u>Signed document example.pdf</u>

Specified users will also receive an email about the signing, e.g. the responsible, the sender or some specific user that should always receive it. This can be changed in the setup – please contact webCRM.

#### 3. Rejections

In case the document is rejected the original template is updated with the below icon:

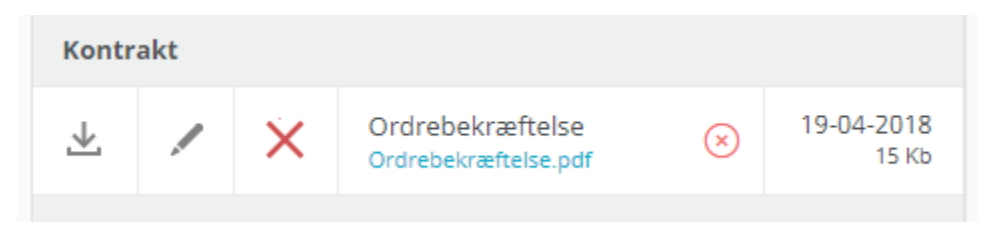

Specified users will also receive an email about the rejection, e.g. the responsible, the sender or some specific user that should always receive it. This can be changed in the setup – please contact webCRM.

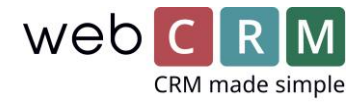

## 4. Recipients view

The recipient(s) will receive an email with a template from Visma Addo (chosen under Configuration of the Visma Addo integration). E.g.

| Dokument afver            | nter dir              | underskrift                                                   |           |                     |                                |
|---------------------------|-----------------------|---------------------------------------------------------------|-----------|---------------------|--------------------------------|
| Lasse Emil                | Lind And              | ersen <no-reply@vismaaddo.net></no-reply@vismaaddo.net>       | S Reply   |                     | $\rightarrow$ Forward $\cdots$ |
| To O Christi              |                       |                                                               |           | ti 12-05-2020 14:13 |                                |
| (i) If there are problems | with how th           | iis message is displayed, click here to view it in a web brov | wser.     |                     |                                |
|                           |                       |                                                               |           |                     |                                |
|                           | Kære Chi              | istine Test                                                   |           |                     |                                |
|                           | Lasse En<br>underskri |                                                               |           |                     |                                |
|                           | Med venli             |                                                               |           |                     |                                |
|                           | Lasse En<br>webCRM    | il Lind Andersen                                              |           |                     |                                |
|                           |                       |                                                               |           |                     |                                |
|                           |                       | ÅBN DOKUMENT                                                  |           |                     |                                |
|                           |                       |                                                               |           |                     |                                |
|                           |                       |                                                               |           |                     |                                |
|                           |                       | AFSENDER                                                      |           |                     |                                |
|                           | •                     | 12 maj 2020                                                   |           |                     |                                |
|                           |                       | Lasse Emil Lind Andersen                                      |           |                     |                                |
|                           |                       | webCRM<br>DOKUMENT                                            |           |                     |                                |
|                           |                       | Ordrebekræftelse.pdf<br>TRANSAKTION-ID                        |           |                     |                                |
|                           |                       | 777282                                                        |           |                     |                                |
|                           |                       | UNDERSKRIVER                                                  |           |                     |                                |
|                           |                       | Christing Test (dia)                                          |           | D                   |                                |
|                           | Ť                     |                                                               | DOKUMENTE |                     |                                |
|                           |                       | TRANSAKTIONEN UDLØBER                                         |           |                     |                                |
|                           |                       | 26 mai 2020                                                   |           |                     |                                |
|                           | U                     | 20 maj 2020                                                   |           |                     |                                |

When the user clicks sign, they get to a page where the document can be viewed and signed:

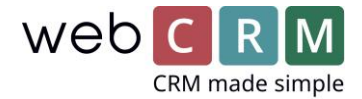

>

# Du har modtaget 1 dokument

Læs og underskriv dokumentet. Klik derefter 'Send' nederst på siden.

2

Ordrebekræftelse.pdf Læs og underskriv

From here, the document can be opened and read:

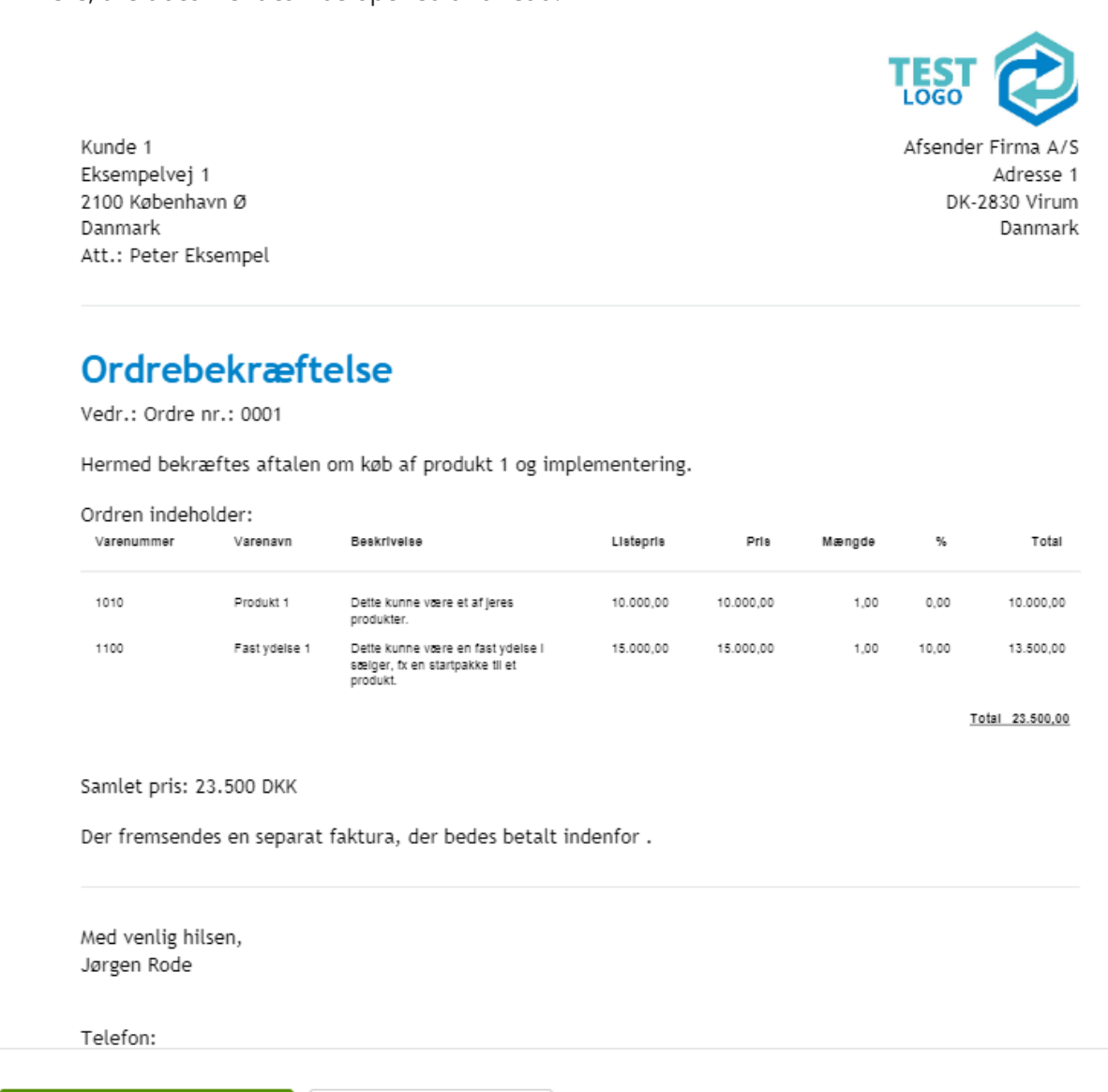

When you click Sign, a box spear with the chosen signing method:

AFVIS DOKUMENT

UNDERSKRIV DOKUMENT

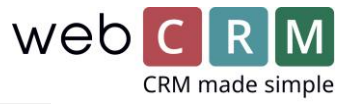

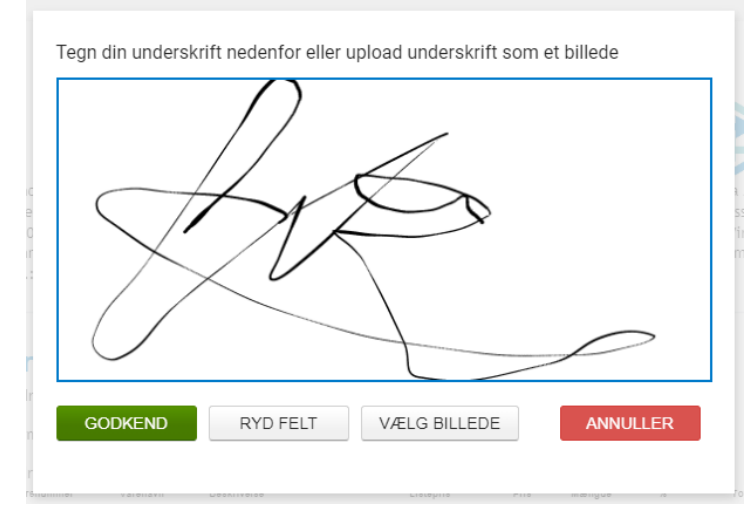

After that, the user can click Send, or wait if more documents are awaiting to be signed:

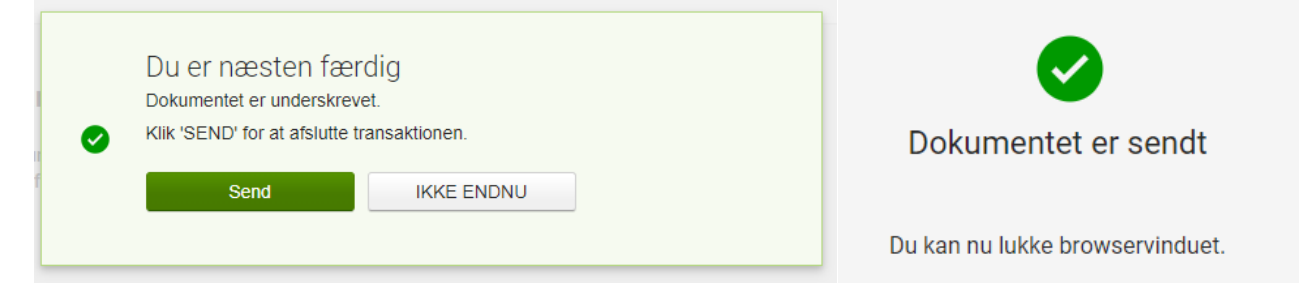

After signing, the customer receives a confirmation email, e.g.

| Kvittering for                                                             | underskrevet dokument                                                                                                    |                                        |                            |               |             |          |
|----------------------------------------------------------------------------|----------------------------------------------------------------------------------------------------|----------------------------------------|----------------------------|---------------|-------------|----------|
| Lasse Emil Lind Andersen <no-reply@vismaaddo.net></no-reply@vismaaddo.net> |                                                                                                    | ← Reply                                | ≪ Reply All                | $\rightarrow$ | Forward     |          |
| To O Chr                                                                   | istine Kayser                                                                                                    |                                        |                            |               | ti 12-05-20 | 20 14:20 |
| (i) If there are problem                                                   | ms with how this message is displayed, click here to view it in a web browse                                                           | er.                                    |                            |               |             |          |
| Ordrebekræft                                                               | telse.pdf 🗸                                                                                                    |                                        |                            |               |             |          |
|                                                                            |                                                                                                    |                                        |                            |               |             |          |
|                                                                            | WEBCRM                                                                                                    |                                        |                            |               |             |          |
|                                                                            | Kære Christine Test                                                                                                    |                                        |                            |               |             |          |
|                                                                            | Tak for din underskrift med Visma Addo.                                                                                                |                                        |                            |               |             |          |
|                                                                            | Med venlig hilsen,<br>Lasse Emil Lind Andersen<br>webCRM                                                                               |                                        |                            |               |             |          |
|                                                                            | Denne service leveres af <u>Visma Addo</u> signeringstjenesten. Visma Addo<br>dokumenter, der sendes via denne tjeneste, slettes auton | o er en del af Vi<br>natisk efter 10 d | sma Gruppen. Alle<br>lage. |               |             |          |